# **Streaming & Downloading Tracks**

Last Modified on 07/17/2025 10:36 am PDT

# Managing file formats for Track and Playlist downloads

Since multiple formats are supported for individual Tracks in your DISCO, you can specify which file formats you'd like to make available for your recipients to download when sharing Tracks and Playlists.

# At a glance

Your recipients can also choose which formats to download from the Share page:

|    |                                               | More formats and options | Download | Save to DISCO                 |
|----|-----------------------------------------------|--------------------------|----------|-------------------------------|
| My | y Super Awes                                  | some Playlist 💝          |          | Download WAV                  |
|    | Queen Serene: Queen Serene<br>Blur<br>Hairpin |                          | ()       | Download MP3<br>Download AIFF |
| 4  | Salty<br>Jordan Whitlock                      |                          | (i)      | Save to DISCO                 |

### Downloading different formats from Track Share pages

When sharing Tracks, if you'd like to allow your recipients to choose which Track formats they'd like to download, use this share method:

- 1. Open the Track menu (:) and select Share.
- 2. From the Copy URL tab, copy the Regular track URL.

| Share Track                                 | ×        |
|---------------------------------------------|----------|
| Penelope Fresh<br>Sugar World: Lost & Found |          |
| Copy URL Embed                              |          |
| Regular track URL                           | A        |
| https://s.disco.ac/pxkxatriuskj             | ⇔⊿       |
| Stream only URL                             | Copy URL |
| https://s.disco.ac/stlljydtfynt             | ⇔ []     |
| Download URL                                |          |
| https://s.disco.ac/syiwhelacmgl             | ⊜ [2]    |

 This will open a Share page with all available formats available in the **Download** dropdown to the right of each Track:

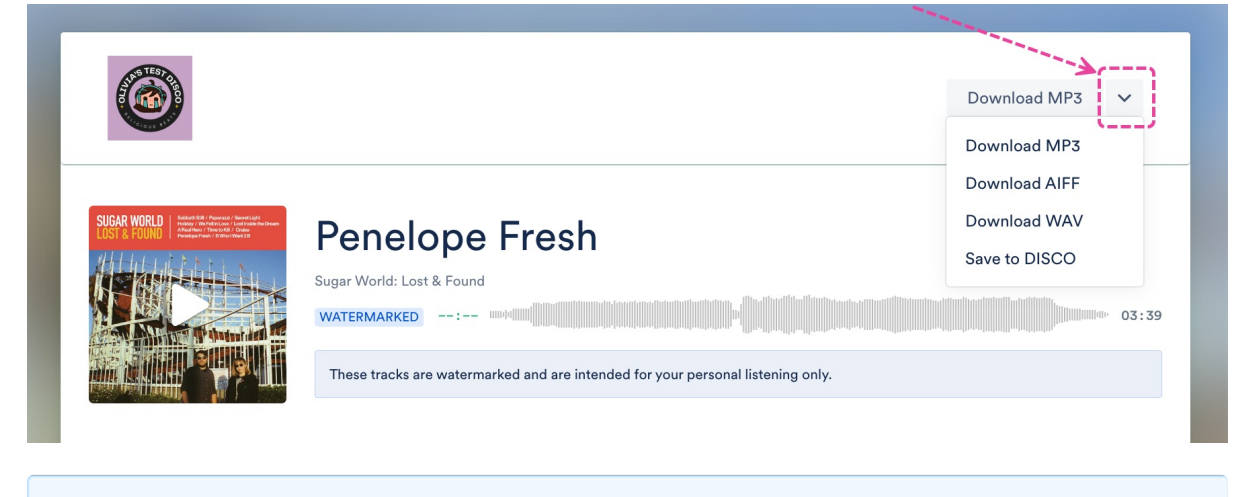

**Note:** The **Download URL** will automatically download the MP3 of a track or the MP4 of a video when opened.

### **Downloading different formats from Playlist Share pages**

#### **Downloading individual Tracks**

When you share a Playlist, all available formats are attached to each Track. Recipients can specify which format they'd like to download using the **Download** dropdown to the right of the Track:

| My   | / Super Awe                                | some Playlist 💖 |     |                               |
|------|--------------------------------------------|-----------------|-----|-------------------------------|
| t >s | <b>20/20</b><br>Queen Serene: Queen Serene | -util 03:03     |     | Download WAV 🗸 🗸              |
|      | <b>Blur</b><br>Hairpin                     |                 | (j) | Download MP3<br>Download AIFF |
| *    | <b>Salty</b><br>Jordan Whitlock            |                 | (j) | Save to DISCO                 |

#### **Downloading the entire Playlist**

By default, when downloading the entire Playlist using the **Download** button at the top right of the page, only optimized formats (MP3 or MP4) of the tracks will be downloaded:

|                                                                                                 | More formats and options         | Download Save to DISCO       |  |  |  |  |  |  |
|-------------------------------------------------------------------------------------------------|----------------------------------|------------------------------|--|--|--|--|--|--|
| My Super Awesome Playlist 💝                                                                     |                                  |                              |  |  |  |  |  |  |
| 20/20<br>Queen Serene: Queen Serene                                                             | -mb <sup>1</sup> 03:03           | Download WAV 🗸               |  |  |  |  |  |  |
| Blur<br>Hairpin                                                                                 |                                  | Download MP3   Download AIFF |  |  |  |  |  |  |
| Salty<br>Jordan Whitlock                                                                        |                                  | G Save to DISCO              |  |  |  |  |  |  |
| ✓ Olivia Testing - My Super Awes                                                                | some Playlist 💝 (optimized only) |                              |  |  |  |  |  |  |
| 07 - Memory Spells - Outsid                                                                     | 07 - Memory Spells - Outside.mp3 |                              |  |  |  |  |  |  |
| 06 - Pink Skies - Cloud Signs.mp3                                                               |                                  |                              |  |  |  |  |  |  |
| 05 - Memory Spells - All The Birds Flew From The Sky (instrumental-digital release version).mp3 |                                  |                              |  |  |  |  |  |  |
| 04 - Sugar World - Penelope                                                                     | e Fresh.mp3                      |                              |  |  |  |  |  |  |
| 03 - Jordan Whitlock - Salty                                                                    | / .mp3                           |                              |  |  |  |  |  |  |
| 02 - Hairpin - Blur.mp3                                                                         |                                  |                              |  |  |  |  |  |  |
| 01 - Queen Serene - 20-20.                                                                      | mp3                              |                              |  |  |  |  |  |  |

If you'd to change this so that the original Track formats are included when the entire Playlist is downloaded, follow these steps:

- 1. Open the **Playlist menu ( : )** and select **Playlist Settings**.
- 2. From the **Playlist Info** tab, under **Security Settings**, set the **Include original formats** toggle to **ON**.

| Pla | ayli | st | Set | ttir | ngs  |
|-----|------|----|-----|------|------|
|     | - /  |    |     |      | - 3- |

| Playlist Info Presentation Alias Metadata |   |
|-------------------------------------------|---|
| Name                                      |   |
| My Super Awesome Playlist 💝               |   |
| Content Settings                          | > |
| Security Settings                         | ~ |
| Watermark playlist                        |   |
| Link expiry                               |   |
| Password protect                          |   |
| Optimized only ①                          |   |
| Include original formats ①                | ≯ |

3. Click the **Save Playlist** button.

#### **Downloading multiple Tracks**

Recipients can specify which format(s) they'd like to download for multiple different Tracks at once. They can also download all formats available for all Tracks by clicking **More formats and options**.

|   |                                                        | More formats and options | Download | Save to DISCO  |
|---|--------------------------------------------------------|--------------------------|----------|----------------|
| M | v Super Awes                                           | ome Plavlist 🞔           |          |                |
|   | ,                                                      |                          |          |                |
|   | 20/20<br>Queen Serene: Queen Serene                    | -mbr                     |          | Download WAV 🗸 |
|   | 20/20<br>Queen Serene: Queen Serene<br>Blur<br>Hairpin |                          | (j)      | Download WAV 🗸 |

This opens a window with all Tracks and formats listed. Once they've selected which format(s) for the desired Track(s), they can click the **Download selection** or **Save to DISCO** button.

## More formats and options

| TRACKS |                                             | Select all | Select all | Select all         |
|--------|---------------------------------------------|------------|------------|--------------------|
| 148    | 20/20<br>Queen Serene: Queen Serene         | ☑ МРЗ      | WAV        | AIFF               |
|        | <b>Blur</b><br>Hairpin                      | MP3        | WAV        | AIFF               |
|        | Salty<br>Jordan Whitlock                    | MP3        | WAV        | ✓ AIFF             |
|        | Penelope Fresh<br>Sugar World: Lost & Found | MP3        | ✓ WAV      | AIFF               |
|        |                                             | Sav        | e to DISCO | Download selection |
|        |                                             |            |            |                    |